# **Oracle® Healthcare Master Person Index**

WebLogic User's Guide Release 2.0.2 **E25250-02** 

August 2012

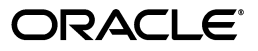

Oracle Healthcare Master Person Index WebLogic User's Guide, Release 2.0.2

E25250-02

Copyright © 2011, 2012, Oracle and/or its affiliates. All rights reserved.

This software and related documentation are provided under a license agreement containing restrictions on use and disclosure and are protected by intellectual property laws. Except as expressly permitted in your license agreement or allowed by law, you may not use, copy, reproduce, translate, broadcast, modify, license, transmit, distribute, exhibit, perform, publish, or display any part, in any form, or by any means. Reverse engineering, disassembly, or decompilation of this software, unless required by law for interoperability, is prohibited.

The information contained herein is subject to change without notice and is not warranted to be error-free. If you find any errors, please report them to us in writing.

If this is software or related documentation that is delivered to the U.S. Government or anyone licensing it on behalf of the U.S. Government, the following notice is applicable:

U.S. GOVERNMENT RIGHTS Programs, software, databases, and related documentation and technical data delivered to U.S. Government customers are "commercial computer software" or "commercial technical data" pursuant to the applicable Federal Acquisition Regulation and agency-specific supplemental regulations. As such, the use, duplication, disclosure, modification, and adaptation shall be subject to the restrictions and license terms set forth in the applicable Government contract, and, to the extent applicable by the terms of the Government contract, the additional rights set forth in FAR 52.227-19, Commercial Computer Software License (December 2007). Oracle America, Inc., 500 Oracle Parkway, Redwood City, CA 94065.

This software or hardware is developed for general use in a variety of information management applications. It is not developed or intended for use in any inherently dangerous applications, including applications that may create a risk of personal injury. If you use this software or hardware in dangerous applications, then you shall be responsible to take all appropriate fail-safe, backup, redundancy, and other measures to ensure its safe use. Oracle Corporation and its affiliates disclaim any liability for any damages caused by use of this software or hardware in dangerous applications.

Oracle and Java are registered trademarks of Oracle and/or its affiliates. Other names may be trademarks of their respective owners.

Intel and Intel Xeon are trademarks or registered trademarks of Intel Corporation. All SPARC trademarks are used under license and are trademarks or registered trademarks of SPARC International, Inc. AMD, Opteron, the AMD logo, and the AMD Opteron logo are trademarks or registered trademarks of Advanced Micro Devices. UNIX is a registered trademark of The Open Group.

This software or hardware and documentation may provide access to or information on content, products, and services from third parties. Oracle Corporation and its affiliates are not responsible for and expressly disclaim all warranties of any kind with respect to third-party content, products, and services. Oracle Corporation and its affiliates will not be responsible for any loss, costs, or damages incurred due to your access to or use of third-party content, products, or services.

# Contents

| Preface                                              | v    |
|------------------------------------------------------|------|
| Audience                                             | v    |
| Documentation Accessibility                          | v    |
| Related Documents                                    | v    |
| Finding Information and Patches on My Oracle Support | vi   |
| Finding Oracle Documentation                         | viii |
| Conventions                                          | viii |

# 1 Getting Started With Oracle WebLogic Server

| Creating an Instance of an Oracle WebLogic Server                     | 1-1 |
|-----------------------------------------------------------------------|-----|
| Related Documentation                                                 | 1-1 |
| Oracle WebLogic Server Requirements                                   | 1-1 |
| Creating a Project and Starting the OHMPI Wizard                      | 1-2 |
| To Create a Project and Start the OHMPI Wizard                        | 1-2 |
| Adding an Oracle WebLogic Server                                      | 1-2 |
| To Add an Oracle WebLogic Server                                      | 1-2 |
| Creating, Configuring, and Building a Master Person Index Application | 1-5 |

# 2 Oracle WebLogic Server Configuration

| Configuring an Oracle WebLogic Server                                                              | 2-1  |
|----------------------------------------------------------------------------------------------------|------|
| Configuring the HL7 v2 Server (only for IHE Profiles Application)                                  | 2-1  |
| To Install the WebLogic Application Lifecycle Listener                                             | 2-2  |
| Configuring the Audit Client (only for IHE Profiles Application)                                   | 2-2  |
| Integrating TopLink Essentials with Oracle WebLogic Server (only for IHE Profiles Application) 2-2 |      |
| Installing a Database Driver for MySQL                                                             | 2-3  |
| To Install a Database Driver                                                                       | 2-3  |
| Creating JDBC Data Resources for an IHE Profile Application Project                                | 2-3  |
| To Create JDBC Data Resources for an IHE Profiles Application Project for MySQL                    | 2-3  |
| To Create JDBC Data Resources for an IHE Profiles Application Project for Oracle                   | 2-7  |
| Creating JMS Resources for an IHE Profile Application Project                                      | 2-8  |
| To Create JMS Server                                                                               | 2-8  |
| To Create JMS Module                                                                               | 2-10 |
| To Create JMS Connection Factory                                                                   | 2-11 |
| To Create JMS Topic                                                                                | 2-12 |

| To Create PixUpdateNotificationTopic                                    | 2-13 |
|-------------------------------------------------------------------------|------|
| Creating JDBC Data Resources for an MPI Application Project             | 2-13 |
| To Create JDBC Data Resources for an MPI Application Project for MySQL  | 2-13 |
| To Create JDBC Data Resources for an MPI Application Project for Oracle | 2-17 |
| Creating JMS Resources for an MPI Application Project                   | 2-18 |
| To Create JMS Server                                                    | 2-18 |
| To Create JMS Module                                                    | 2-20 |
| To Create JMS Connection Factory                                        | 2-21 |
| To Create JMS Topic                                                     | 2-21 |
| Setting Up the User                                                     | 2-22 |
|                                                                         |      |

# 3 Using MPI and IHE Profile Applications on WebLogic

| Deploying and Running Applications on Oracle WebLogic Server | -1 |
|--------------------------------------------------------------|----|
| To Deploy and Run Applications on an Oracle WebLogic Server  | -1 |
| Web Layer Separation for OHMPI                               | -3 |
| Building the Project                                         | -3 |
| Configuring the Application Server                           | -3 |
| Configuring Connectivity                                     | -4 |
| Deploying the Build                                          | -4 |
| WebLogic Clustering                                          | -4 |

# Preface

Oracle WebLogic Server is a Java Platform, Enterprise Edition (Java EE), application server that supports the deployment the Oracle Healthcare Master Person Index (OHMPI) applications in a runtime environment on a multitude of operating systems. This user's guide provides the information necessary to create an instance of an Oracle WebLogic Server, configure the WebLogic Server, and then deploy and run an MPI Application or an IHE Profile Application on the WebLogic Server.

# Audience

This document is intended for Oracle Healthcare Master Person Index users that intend to use an MPI Application or an IHE Profile Application with the Oracle Weblogic Server.

# **Documentation Accessibility**

For information about Oracle's commitment to accessibility, visit the Oracle Accessibility Program website at http://www.oracle.com/pls/topic/lookup?ctx=acc&id=docacc.

### Access to Oracle Support

Oracle customers have access to electronic support through My Oracle Support. For information, visit http://www.oracle.com/pls/topic/lookup?ctx=acc&id=info or visit http://www.oracle.com/pls/topic/lookup?ctx=acc&id=trs if you are hearing impaired.

# **Related Documents**

For more information and instructions for implementing and using a master person index application, see the following documents in the Oracle Healthcare Master Person Index Release 2.0.2 documentation set:

- Oracle Healthcare Master Person Index Installation Guide
- Oracle Healthcare Master Person Index User's Guide
- Oracle Healthcare Master Person Index Data Manager User's Guide
- Oracle Healthcare Master Person Index Configuration Guide
- Oracle Healthcare Master Person Index Configuration Reference
- Oracle Healthcare Master Person Index Working With IHE Profiles User's Guide

- Oracle Healthcare Master Person Index WebLogic User's Guide
- Oracle Healthcare Master Person Index Standardization Engine Reference
- Oracle Healthcare Master Person Index Match Engine Reference
- Oracle Healthcare Master Person Index Provider Index User's Guide
- Oracle Healthcare Master Person Index United States Patient Solution User's Guide
- Oracle Healthcare Master Person Index Australia Patient Solution User's Guide
- Oracle Healthcare Master Person Index United Kingdom Patient Solution User's Guide
- Oracle Healthcare Master Person Index Message Processing Reference
- Oracle Healthcare Master Person Index Analyzing and Cleansing Data User's Guide
- Oracle Healthcare Master Person Index Loading the Initial Data Set User's Guide
- Oracle Healthcare Master Person Index Command Line Reports and Database Maintenance User's Guide
- Oracle Healthcare Master Person Index Release Notes

# Finding Information and Patches on My Oracle Support

Your source for the latest information about Oracle Healthcare Master Person Index is Oracle Support's self-service Web site My Oracle Support (formerly MetaLink).

Before you install and use Oracle Healthcare Master Person Index, always visit the My Oracle Support Web site for the latest information, including alerts, White Papers, installation verification (smoke) tests, bulletins, and patches.

## **Creating a My Oracle Support Account**

You must register at My Oracle Support to obtain a user name and password account before you can enter the Web site.

To register for My Oracle Support:

- 1. Open a Web browser to https://support.oracle.com.
- **2.** Click the **Register here** link to create a My Oracle Support account. The registration page opens.
- **3.** Follow the instructions on the registration page.

## Signing In to My Oracle Support

To sign in to My Oracle Support:

- 1. Open a Web browser to https://support.oracle.com.
- 2. Click Sign In.
- **3.** Enter your user name and password.
- 4. Click **Go** to open the My Oracle Support home page.

### **Finding Information on My Oracle Support**

There are many ways to find information on My Oracle Support.

## Searching by Article ID

The fastest way to search for information, including alerts, White Papers, installation verification (smoke) tests, and bulletins is by the article ID number, if you know it.

To search by article ID:

- 1. Sign in to My Oracle Support at https://support.oracle.com.
- 2. Locate the Search box in the upper right corner of the My Oracle Support page.
- **3.** Click the sources icon to the left of the search box, and then select **Article ID** from the list.
- 4. Enter the article ID number in the text box.
- **5.** Click the magnifying glass icon to the right of the search box (or press the Enter key) to execute your search.

The Knowledge page displays the results of your search. If the article is found, click the link to view the abstract, text, attachments, and related products.

#### Searching by Product and Topic

You can use the following My Oracle Support tools to browse and search the knowledge base:

- Product Focus On the Knowledge page under Select Product, type part of the
  product name and the system immediately filters the product list by the letters
  you have typed. (You do not need to type "Oracle.") Select the product you want
  from the filtered list and then use other search or browse tools to find the
  information you need.
- Advanced Search You can specify one or more search criteria, such as source, exact phrase, and related product, to find information. This option is available from the Advanced link on almost all pages.

### **Finding Patches on My Oracle Support**

Be sure to check My Oracle Support for the latest patches, if any, for your product. You can search for patches by patch ID or number, or by product or family.

To locate and download a patch:

- 1. Sign in to My Oracle Support at https://support.oracle.com.
- **2.** Click the **Patches & Updates** tab. The Patches & Updates page opens and displays the Patch Search region. You have the following options:
  - In the Patch ID or Number is field, enter the number of the patch you want. (This number is the same as the primary bug number fixed by the patch.) This option is useful if you already know the patch number.
  - To find a patch by product name, release, and platform, click the Product or Family link to enter one or more search criteria.
- 3. Click Search to execute your query. The Patch Search Results page opens.
- **4.** Click the patch ID number. The system displays details about the patch. In addition, you can view the Read Me file before downloading the patch.
- **5.** Click **Download.** Follow the instructions on the screen to download, save, and install the patch files.

# **Finding Oracle Documentation**

The Oracle Web site contains links to all Oracle user and reference documentation. You can view or download a single document or an entire product library.

#### Finding Oracle Health Sciences Documentation

To get user documentation for Oracle Health Sciences applications, go to the Oracle Health Sciences documentation page at:

http://www.oracle.com/technetwork/documentation/hsgbu-154445.html

**Note:** Always check the Oracle Health Sciences Documentation page to ensure you have the latest updates to the documentation.

#### Finding Other Oracle Documentation

To get user documentation for other Oracle products:

**1.** Go to the following Web page:

http://www.oracle.com/technology/documentation/index.html

Alternatively, you can go to http://www.oracle.com, point to the Support tab, and then click **Documentation**.

- 2. Scroll to the product you need and click the link.
- **3.** Click the link for the documentation you need.

# **Conventions**

The following text conventions are used in this document:

| Convention | Meaning                                                                                                    |
|------------|----------------------------------------------------------------------------------------------------|
| boldface   | Boldface type indicates graphical user interface elements associated with an action, or terms defined in text or the glossary.            |
| italic     | Italic type indicates book titles, emphasis, or placeholder variables for<br>which you supply particular values.                          |
| monospace  | Monospace type indicates commands within a paragraph, URLs, code<br>in examples, text that appears on the screen, or text that you enter. |

1

# Getting Started With Oracle WebLogic Server

This chapter provides the procedures for creating an instance of an Oracle WebLogic Server. It includes creating an Oracle Healthcare Master Person Index (OHMPI) project; starting the OHMPI wizard; adding the WebLogic Server; and a listing of where instructions for creating, configuring, and building a Master Person Index application are located.

This chapter includes the following section:

Creating an Instance of an Oracle WebLogic Server on page 1

# Creating an Instance of an Oracle WebLogic Server

If you are deploying OHMPI on Oracle Business Intelligence Enterprise Edition server, ensure that the OBIEE deployment domain (bifoundation\_domain) and the OHMPI project deployment domain run on different ports.

The OHMPI wizard provides a simple and transparent method for you to create your master person index application on the Oracle WebLogic Server. You have to add an Oracle WebLogic Server Instance or select an Oracle WebLogic Server Instance if you already have one or more instances. This process is divided into three individual steps, listed below.

- Creating a Project and Starting the OHMPI Wizard on page 2
- Adding an Oracle WebLogic Server on page 2
- Creating, Configuring, and Building a Master Person Index Application on page 5

## **Related Documentation**

For additional information on the Oracle WebLogic Server, go to the Oracle WebLogic Server Documentation Library, 11g Release 1 (11.1.1) at http://download.oracle.com/docs/cd/E14571\_01/wls.htm.

## Oracle WebLogic Server Requirements

The Oracle WebLogic Server required environments include:

- NetBeans IDE 6.9.1
- JDK 1.6.0\_20 and later
- WebLogic 11gR1 and later

# Creating a Project and Starting the OHMPI Wizard

This section documents the steps to create an OHMPI project and start the OHMPI wizard.

#### To Create a Project and Start the OHMPI Wizard

- 1. On the NetBeans toolbar, click New Project.
- 2. Under Categories, choose OHMPI.
- 3. Under Projects, choose Master Person Index Application and then click Next.
- **4.** Type the project name and the path where you want to store the project files in the upper portion of the window.

The New Master Person Index Application page appears.

Figure 1–1 New Master Person Index Application Page

| <b>N</b>                                      | 🗊 New Master Person Index Application 🛛 🛛 🔀                                                                                                    |                                                                                                    |                                                                                       |  |
|-----------------------------------------------|----------------------------------------------------------------------------------------------------|----------------------------------------------------------------------------------------------------|---------------------------------------------------------------------------------------|--|
| Ste                                           | ps                                                                                                    | Name and Loca                                                                                      | tion                                                                                  |  |
| Ste<br>1.<br>2.<br>3.<br>4.<br>5.<br>6.<br>7. | ps<br>Choose Project<br>Name and Location<br>Name Application<br>Define Source Systems<br>Define Deployment<br>Environment<br>Define Enterprise Object<br>Generate Project Files | Name and Loca<br>Project Name:<br>Project Location:<br>Project Folder:<br>Server:<br>J2EE Version: | tion  MPI1  C:\OracleHealthcareMPIv11  C:\OracleHealthcareMPIv11\MPI1  Manage  roject |  |
|                                               | ORACLE                                                                                                    | 😧 Server must b                                                                                    |                                                                                       |  |

### Adding an Oracle WebLogic Server

This section provides the steps for adding an instance of an Oracle WebLogic Server.

#### To Add an Oracle WebLogic Server

1. If an Oracle WebLogic Server instance is not listed in the Server field drop-down list, click **Manage** to add it.

**Note:** If an Oracle WebLogic Server instance is listed in the Server field, or if you can select it from the drop-down list, click **Next** to continue to Creating, Configuring, and Building a Master Person Index Application.

The Servers page appears (see Figure 1-2, below) without the WebLogic Server listed under Servers.

**Note:** If there is a server listed, its properties display on the right side of the page.

Figure 1–2 Servers Page

| Servers                  |            |
|--------------------------|------------|
| Servers:                 |            |
| Servers:                 |            |
| Add Server Remove Server |            |
|                          | Close Help |

2. On the Servers page, click Add Server.

The Add Server Instance page appears.

| Fia | ure | 1- | -3 |
|-----|-----|----|----|
| 9   |     |    | •  |

| Add Server Instance                         |         | X                                                                                                    |
|---------------------------------------------|---------|----------------------------------------------------------------------------------------------------|
| Steps                                       | Choose  | Server                                                                                                    |
| <ol> <li>Choose Server</li> <li></li> </ol> | Server: | GlassFish Server 3<br>GlassFish v1<br>GlassFish v2<br>GlassFish v3 Prelude<br>JBoss Application Server<br>Oracle WebLogic Server<br>Sailfin v1 and v2<br>Sun Java System Application Server 8.2<br>Tomcat 5.0<br>Tomcat 5.5<br>Tomcat 6.0 |
|                                             | Name:   | Oracle WebLogic Server 11g3                                                                                                    |
|                                             |         | < Back Next > Finish Cancel Help                                                                                                    |

- **3.** In the Server list in the upper portion of the Choose Server panel, choose **Oracle WebLogic Server**.
- 4. In the Name field in the lower portion of the Choose Server panel, type the instance name of your Oracle WebLogic Server (for example: Oracle WebLogic Server 11gR1).
- 5. Click Next.

The Add Server Instance page moves to the second step.

**6.** Under Server Location in the upper portion of the window, browse to the root location of your Oracle WebLogic Server instance.

**Note:** Optionally, you can type the root location of your Oracle WebLogic Server instance (for example, C:\Oracle\Weblogic11gR1\wlserver\_10.3).

7. Click Next.

The Add Server Instance page moves to the third step, Instance Properties. The fields have been populated except for the password.

8. Type a password for your Oracle WebLogic Server Instance.

**Note:** Do not change the Instance Properties that were populated for you.

9. Click Finish.

The Servers page reappears with the WebLogic Server you created listed on the left side of the page. Its properties are displayed on the right side of the page.

**Note:** If there is more than one server in the list, select the server you created to display its properties.

10. Click Close.

The name of the Oracle WebLogic Server instance you defined should appear in the Server field under Name and Location on the right side of the New Master Index Application page.

- **11.** Do one of the following:
  - If the Oracle WebLogic Server instance is listed in the Server field, click Next.
  - If the Oracle WebLogic Server instance is not listed in the Server field, select it from the drop-down list and click **Next**.

You are now ready to move on to the third step of this process, Creating, Configuring, and Building a Master Person Index Application.

## Creating, Configuring, and Building a Master Person Index Application

The generic instructions to create, configure, and build a master person index application are documented elsewhere. To perform these tasks see:

- Oracle Healthcare Master Person Index User's Guide
- Oracle Healthcare Master Person Index Configuration Guide
- Oracle Healthcare Master Person Index User's Guide

There is nothing for you to do as there are no specific procedures that are relevant to the Oracle WebLogic Server that you need to perform. The OHMPI wizard automatically generates and packages the artifacts of Oracle WebLogic Server for you.

# **Oracle WebLogic Server Configuration**

This chapter provides procedures for configuring an Oracle WebLogic Server, including installing a database driver, creating JDBC data resources, creating JMS resources, and setting up a user.

This chapter includes the following section:

Configuring an Oracle WebLogic Server on page 1

# Configuring an Oracle WebLogic Server

Before using your Oracle WebLogic Server you must prepare it to host your Master Person Index (MPI) Application or your IHE Profiles Application, using the following procedures:

- Configuring the HL7 v2 Server (only for IHE Profiles Application) on page 1
- Configuring the Audit Client (only for IHE Profiles Application) on page 2
- Integrating TopLink Essentials with Oracle WebLogic Server (only for IHE Profiles Application) on page 2
- Installing a Database Driver for MySQL on page 3
- Specific to an IHE Profiles Application project
  - Creating JDBC Data Resources for an IHE Profile Application Project on page 3
  - Creating JMS Resources for an IHE Profile Application Project on page 8
- Specific to an MPI Application project
  - Creating JDBC Data Resources for an MPI Application Project on page 13
  - Creating JMS Resources for an MPI Application Project on page 18
- Setting Up the User on page 22

## Configuring the HL7 v2 Server (only for IHE Profiles Application)

- 1. After building an IHE Profiles Application project, unzip hl7v2.zip to a directory of your choice (for example, your OHMPI installation directory).
- 2. Set the OHMPI\_IHE\_HL7V2\_HOME environment variable to the unzipped h17v2 directory from the previous step.
- **3.** Follow the existing instructions to configure and deploy the IHE Profiles Application to the WebLogic Server.

**Note:** The rest of the HL7 v2 server configuration and the SSL configuration for WebLogic is the same as for GlassFish. For detailed information, see *Oracle Healthcare Master Person Index Working With IHE Profiles User's Guide*.

## To Install the WebLogic Application Lifecycle Listener

You do not have to install the WebLogic Application Lifecycle Listener as it is automatically installed when you deploy an IHE Profiles Application.

# Configuring the Audit Client (only for IHE Profiles Application)

When you build the IHE Profiles Application project for WebLogic, five artifacts are created:

- *Project\_Name*.ear: The IHE Profiles Application.
- h17v2.zip: The HL7 v2 lifecycle module.

The hl7v2.zip is an HL7 v2 server package that includes all artifacts required to run the IHE OHMPI HL7 v2 server and HL7 v2 lifecycle model which manages the server. You unzip it to the location where you run the server. The unzipped folder includes:

hl7v2

- config

The config sub folder includes all the configuration files.

– lib

The lib sub folder includes all the required jar files.

- audit-repo-syslog-client.jar
- ihe-atna-audit-client.jar
- ohmpi\_audit\_client.properties

After building a WebLogic-targeted IHE Profiles Application project (and before starting WebLogic Application Server), manually copy the following three files from the IHE Profiles Application project's dist directory to the appropriate WebLogic domain's lib directory (for example, user\_projects\domains\*domain\_name*\lib):

- audit-repo-syslog-client.jar: The JAR file that contains the functionality of the audit repository syslog client.
- ihe-atna-audit-client.jar: The JAR file that contains the functionality of the IHE ATNA audit client.
- ohmpi\_audit\_client.properties: The property file used to configure where the audit server is located.

# Integrating TopLink Essentials with Oracle WebLogic Server (only for IHE Profiles Application)

To integrate TopLink Essentials with Oracle WebLogic Server, do the following:

- 1. Find the following two TopLink Essentials' jar files under the GlassFish installation's lib directory, for example, *OHMPI\_HOME*\glassfish\lib:
  - toplink-essentials.jar

- toplink-essentials-agent.jar
- 2. Copy the two jar files into WebLogic domain's lib directory (for example, user\_ projects\domains\domain\_name\lib).

## Installing a Database Driver for MySQL

The section provides instructions for installing a database driver if you are using a non-Oracle database.

#### To Install a Database Driver

- 1. Find your database driver in your database installation (for example: mysql-connector-java-5.1.12-bin.jar for MySQL).
- 2. Copy your database driver to your Oracle WebLogic Server wlserver\_ 10.3\server\lib.

## Creating JDBC Data Resources for an IHE Profile Application Project

This section provides instructions for creating the JDBC data resources and defining the JDBC connections for an IHE Profile Application Project.

### To Create JDBC Data Resources for an IHE Profiles Application Project for MySQL

- For instructions on how to start and stop your Oracle WebLogic Server, see Starting and Stopping Servers: Quick Reference at http://download.oracle.com/docs/cd/E14571\_01/wls.htm.
- 2. Launch the Oracle WebLogic Server Administration Console.
- 3. Log in using the default user Name (weblogic) and Password (welcome1).

The Oracle WebLogic Administration Console appears.

4. On the left panel, under Domain Structure, expand Services, click Data Sources.

| S                                              | Summary of JDBC Data Sources                                                                                                    |                                      |                                     |               |
|------------------------------------------------|----------------------------------------------------------------------------------------------------|--------------------------------------|-------------------------------------|---------------|
|                                                | A JDBC data source is an object bound to the JNDI tree that provides database connectivity through a pool of JDBC connections. Applications can look up a data source on the JNDI tree and then borrow a database connection from a data source. |                                      |                                     |               |
|                                                | This<br>dom:                                                                                                    | page summarizes the JDBC dal<br>ain. | ta source objects that have been cr | eated in this |
|                                                | doni                                                                                                    |                                      |                                     |               |
|                                                | Cus                                                                                                    | tomize this table                    |                                     |               |
|                                                |                                                                                                    |                                      |                                     |               |
| I.                                             | Data Sources (Filtered - More Columns Exist)                                                                                                    |                                      |                                     |               |
| New Delete Showing 1 to 3 of 3 Previous N      |                                                                                                    | evious   Next                        |                                     |               |
|                                                |                                                                                                    | Name 🚕                               | JNDI Name                           | Targets       |
|                                                |                                                                                                    | PatientDataSource                    | jdbc/PatientDataSource              | AdminServer   |
|                                                |                                                                                                    | PatientSequenceDataSource            | jdbc/PatientSequenceDataSource      | AdminServer   |
|                                                |                                                                                                    | PIXDomainLUDataSource                | jdbc/PIXDomainLUDataSource          | AdminServer   |
| New Delete Showing 1 to 3 of 3 Previous   Next |                                                                                                    |                                      | evious   Next                       |               |
|                                                |                                                                                                    |                                      |                                     |               |
| -                                              |                                                                                                    |                                      |                                     |               |

Figure 2–1 WebLogic Administration Console - Summary of JDBC Data Sources

A Summary of JDBC Data Sources appears in the right panel.

**5.** To create a new JDBC Data Source click **New** at the bottom of the right panel and select **Generic Data Source** from the drop down list.

Settings for a new JDBC Data Source appears in the right panel of the page. It is here that you will create a new JDBC Data Source.

| Create a New JDBC Data Source                                                                               |                                              |  |  |  |
|----------------------------------------------------------------------------------------------------|----------------------------------------------|--|--|--|
| Back Next Finish Cancel                                                                                     |                                              |  |  |  |
| JDBC Data Source Prop                                                                                       | perties                                      |  |  |  |
| The following properties will be used to identify your new JDBC data source.<br>* Indicates required fields |                                              |  |  |  |
| What would you like to nam                                                                                  | e your new JDBC data source?                 |  |  |  |
| 🦺 * Name:                                                                                                   | PatientDataSource                            |  |  |  |
| What JNDI name would you                                                                                    | like to assign to your new JDBC Data Source? |  |  |  |
| 街 JNDI Name:                                                                                                |                                              |  |  |  |
| jdbc/PatientDataSource                                                                                      |                                              |  |  |  |
| What database type would you like to select?                                                                |                                              |  |  |  |
| Database Type: MySQL                                                                                        |                                              |  |  |  |
| Back Next Finish Cancel                                                                                     |                                              |  |  |  |
|                                                                                                    |                                              |  |  |  |

Figure 2–2 Create a New JDBC Data Source Panel

6. In the Name field, type *mpi\_application\_name*DataSource.

The name you enter here will propagate elsewhere, and it must be the mpi application name that you have already created (for example, PatientDataSource).

7. In the JNDI Name field, type jdbc/mpi\_application\_nameDataSource.

Use the name you entered in step 6 here (for example, jdbc/PatientDataSource).

- **8.** In the Database Type drop-down list, choose the appropriate type (for example: **MySQL**) and click **Next**.
- **9.** In the Database Driver drop-down list, choose the appropriate driver (for example: **MySQL's Driver (Type 4) Versions:using com.mysql.jdbc.Driver**) and click **Next**.
- **10.** Make sure that your data source supports Global Transactions.
  - At this step, for MySQL *only*, select **Emulate Two-Phase Commit**.
- 11. Click Next.

| Create a New JDBC Data Source                                  | e                                                    |  |  |  |
|----------------------------------------------------------------|------------------------------------------------------|--|--|--|
| Back Next Finish                                               | Cancel                                               |  |  |  |
| Connection Properties                                          |                                                      |  |  |  |
| What is the name of the database you would like to connect to? |                                                      |  |  |  |
| Database Name:                                                 | Patient                                              |  |  |  |
| What is the name or IP address of                              | f the database server?                               |  |  |  |
| Host Name:                                                     | localhost                                            |  |  |  |
| What is the port on the database                               | server used to connect to the database?              |  |  |  |
| Port:                                                          | 3306                                                 |  |  |  |
| What database account user name                                | e do you want to use to create database connections? |  |  |  |
| Database User Name:                                            | mpi                                                  |  |  |  |
| What is the database account par                               | ssword to use to create database connections?        |  |  |  |
| Password:                                                      | •••                                                  |  |  |  |
| Confirm Password:                                              | •••                                                  |  |  |  |
| Back Next Finish                                               | Cancel                                               |  |  |  |

Figure 2–3 Create a New JDBC Data Source Panel - Connection Properties

- **12.** In the Database Name field, type a name for the database to which you want to connect (for example: Patient).
- **13.** In the Host Name field, type the name or the IP address of the database server (for example: localhost).
- **14.** In the Port field, type the port on the database server that is used to connect to the database (for example: 3306).
- **15.** In the Database User Name field, type the database account user name you want to use to create database connections (for example: patient).
- **16.** In the Password field, type a password for your database account to use to create database connections.
- **17.** In the Confirm Password field, re-type the password to confirm it.
- 18. Click Next.

The Settings for PatientDataSource page appears in the right panel.

**19.** Click the **Connection Pool** tab, click **Test Configuration**, and if successful click **Next**.

**Note:** If it fails, check the above steps.

Select Targets appears on the Create a New JDBC Data Source page in the right panel. Here you select one or more targets to deploy the new JDBC data source.

20. In the Servers check list, select one or more target servers and click Finish.

Deploy to the Clustered environment, if required.

**Note:** If you do not select a target, the data source will be created but not deployed. You will need to deploy the data source at a later time.

- **21.** Repeat the above steps to create jdbc/PatientSequenceDataSource.
- **22.** Repeat the above steps to create jdbc/PIXDomainLUDataSource. However, this time, make sure that you *do not* select **Support Global Transactions**, for it should *not* be checked.
- **23.** Repeat the above steps to create jdbc/PIMPendingLinksDataSource.

#### To Create JDBC Data Resources for an IHE Profiles Application Project for Oracle

- For instructions on how to start and stop your Oracle WebLogic Server, see Starting and Stopping Servers: Quick Reference at http://download.oracle.com/docs/cd/E14571\_01/wls.htm.
- 2. Launch the Oracle WebLogic Server Administration Console.
- 3. Log in using the default user Name (weblogic) and Password (welcome1).

The Oracle WebLogic Administration Console appears.

4. On the left panel, under Domain Structure, expand Services, click Data Sources.

A Summary of JDBC Data Sources appears in the right panel.

 To create a new JDBC Data Source click New at the bottom of the right panel and select Generic Data Source from the drop down list.

Settings for a new JDBC Data Source appears in the right panel of the page. It is here that you will create a new JDBC Data Source.

6. In the Name field, type *mpi\_application\_name*DataSource.

The name you enter here will propagate elsewhere, and it must be the mpi application name that you have already created (for example, PatientDataSource).

7. In the JNDI Name field, type jdbc/mpi\_application\_nameDataSource.

Use the name you entered in step 6 here (for example, jdbc/PatientDataSource).

- **8.** In the Database Type drop-down list, choose the appropriate type (for example: **Oracle**) and click **Next**.
- **9.** In the Database Driver drop-down list, choose the appropriate driver; for example: **Oracle's Driver (Thin XA) for Instance Connections; Versions: 9.0.1 and later**.
- **10.** Click Next.

Transaction Options appear on the page.

11. Click Next.

Connection Properties appears on the Create a New JDBC Data Source panel. Use it to define the connection properties.

- **12.** In the Database Name field, type a name for the database to which you want to connect (for example: Patient).
- **13.** In the Host Name field, type the name or the IP address of the database server (for example: localhost).
- **14.** In the Port field, type the port on the database server that is used to connect to the database (for example: 1521).
- **15.** In the Database User Name field, type the database account user name you want to use to create database connections (for example: patient).
- **16.** In the Password field, type a password for your database account to use to create database connections.
- 17. In the Confirm Password field, re-type the password to confirm it.
- 18. Click Next.

The Settings for PatientDataSource page appears in the right panel.

19. Click Test Configuration, and if successful click Next.

**Note:** If it fails, check the above steps.

Select Targets appears on the Create a New JDBC Data Source page in the right panel. Here you select one or more targets to deploy the new JDBC data source.

**20.** In the Servers check list, select one or more target servers and click **Finish**.

**Note:** If you do not select a target, the data source will be created but not deployed. You will need to deploy the data source at a later time.

- **21.** Repeat the above steps to create jdbc/PatientSequenceDataSource.
- **22.** Repeat the above steps to create jdbc/PIXDomainLUDataSource.
- **23.** Repeat the above steps to create jdbc/PIMPendingLinksDataSource.

## **Creating JMS Resources for an IHE Profile Application Project**

JMS servers act as management containers for the queues and topics in the JMS modules that are targeted to them.

The following procedure includes instructions for creating JMS resources, which includes a:

- JMS Server
- JMS Module
- JMS Connection Factory in the specific JMS Module
- JMS Topic in the specific JMS Module

#### To Create JMS Server

1. On the left panel, under Domain Structure, expand **Services**, click **Messaging**, and then choose **JMS Servers**.

A Summary of JMS Servers appears in the right panel. It includes a table that summarizes the JMS servers that have been created in the current WebLogic Server domain.

Figure 2–4 Summary of JMS Servers Panel

| Summary of JMS Servers                                                                                       |                                                                                                    |             |                   |            |
|----------------------------------------------------------------------------------------------------|----------------------------------------------------------------------------------------------------|-------------|-------------------|------------|
|                                                                                                    |                                                                                                    |             |                   |            |
| JMS servers act as management containers for the queues and topics in JMS modules that are targeted to them. |                                                                                                    |             |                   |            |
| This page summarizes th<br>WebLogic Server domain                                                            | This page summarizes the JMS servers that have been created in the current<br>WebLogic Server domain. |             |                   |            |
| Customize this table                                                                                         | - More Column                                                                                         | s Exist)    |                   |            |
| New Delete                                                                                                   |                                                                                                    | Showing 1   | to 1 of 1 Previo  | ous   Next |
| 📃 Name 🗞                                                                                                    | Persistent<br>Store                                                                                   | Target      | Current<br>Server | Health     |
| PatientJMSServer                                                                                             |                                                                                                    | AdminServer | AdminServer       | 🖋 ОК       |
| New Delete Showing 1 to 1 of 1 Previous   Next                                                               |                                                                                                    |             | ous   Next        |            |
|                                                                                                    |                                                                                                    |             |                   |            |

2. In the table of previously created JMS Servers, click New.

The Create a New JMS Server panel appears.

Figure 2–5 Create a New JMS Server Panel

| Create a New JMS Server                                 |                                                                                                    |  |  |  |
|---------------------------------------------------------|----------------------------------------------------------------------------------------------------|--|--|--|
| Back Next Finish Cancel                                 |                                                                                                    |  |  |  |
| JMS Server Properties                                   |                                                                                                    |  |  |  |
| The following properties<br>* Indicates required field: | The following properties will be used to identify your new JMS Server.<br>* Indicates required fields |  |  |  |
| What would you like to n                                | ame your new JMS Server?                                                                              |  |  |  |
| <u>æ</u> f * Name:                                      | PatientJMSServer                                                                                      |  |  |  |
| Specify persistent store                                | for the new JMS Server.                                                                               |  |  |  |
| Persistent Store: (none) 💙 Create a New Store           |                                                                                                    |  |  |  |
| Back Next Fir                                           | ish Cancel                                                                                            |  |  |  |

**3.** In the Name field, type the name for your new JMS Server.

**Note:** This name already exists in the table of previously created JMS Servers (in the example, **PatientJMSServer**).

#### 4. Click Next.

Select targets appears in the right panel under Create a New JMS Server.

**5.** From the Target drop-down list, select a target server instance or migratable target on which you want to deploy the JMS Server.

If you are deploying on a Clustered environment, select the appropriate target server with the cluster environment.

**Note:** The default server instance is exampleServer.

6. Click Finish.

## **To Create JMS Module**

1. On the left panel, under Domain Structure, expand **Services**, click **Messaging**, and then choose **JMS Modules**.

The JMS Modules panel appears.

|                                                                                                    | Administration Console                                                                                                    |
|----------------------------------------------------------------------------------------------------|----------------------------------------------------------------------------------------------------|
| Change Center                                                                                                    | 🟦 Home Log Out Preferences 🔤 Record Help                                                                                                    |
| View changes and restarts                                                                                                    | Welcome, weblogic Connected to: domain:                                                                                                    |
| Configuration editing is enabled. Future<br>changes will automatically be activated as you<br>modify, add or delete items in this domain.                                        | Home >Summary of Deployments >Summary of JDBC Data Sources >Summary of<br>Services: JDBC >Summary of JDBC Data Sources >Summary of JMS<br>Servers >PatientJMSServer >Summary of JMS Servers > <b>JMS Modules</b>                                                                                                    |
|                                                                                                    | JMS Modules                                                                                                    |
| domain1 ▲<br>B - Environment<br>- Deployments<br>- Services<br>- Store-and-Forward Agents<br>- TMS Modules<br>- Path Services<br>B - Bridges<br>- Data Sources<br>- Data Sources | JMS system resources are configured and stored as modules similar to standard J2EE modules. Such resources include queues, topics, connection factories, templates, destination keys, quota, distributed queues, distributed topics, foreign servers, and JMS store-and-forward (SAF) parameters. You can administratively configure and manage JMS system modules as global system resources. This page summarizes the JMS system modules that have been created for this domain. |
| 🔄 🗠 Data Source Factories 🔛                                                                                                    | New Delete Showing 1 to 1 of 1 Previous   Next                                                                                                    |
| How do I 🛨                                                                                                    | 🗋 Name 🗞 Type                                                                                                    |
| System Status 🗄                                                                                                    | PatientJMSModule System                                                                                                    |
|                                                                                                    | New Delete Showing 1 to 1 of 1 Previous   Next                                                                                                    |

#### Figure 2–6 MS Modules Panel Summary

2. In the JMS Modules table, click New to add a new JMS Module.

The Create JMS System Module panel appears.

**3.** In the Name field, type the new JMS Module name (for example, *mpi\_applicationName*JMSModule).

**Note:** Again, remain consistent to the name chosen for the JDBC Data Source and the JMS Server (in the previous examples the key word was "Patient," making this name **PatientJMSModule**).

4. Click Next.

Targets appears in the right panel under Create a New JMS System Module.

**5.** In the Servers area, select the server or cluster on which you want to deploy this JMS system module.

**Note:** Retain the default, examplesServer.

- 6. Click Next.
- 7. Click Finish.

#### To Create JMS Connection Factory

- 1. On the left panel, under Domain Structure, expand **Services**, click **Messaging**, and then choose **JMS Modules**.
- Choose the JMS Module (in the example, PatientJMSModule) from the table of JMS Modules.

The Settings for PatientJMSModule page appears in the right panel.

- 3. In the Summary of Resources table, click New.
- **4.** Under the Type column in the Summary of Resources table choose **Connection Factory** and click **Next**.

Another panel of Create a New JMS System Module Resource appears.

- 5. In the Name field, type PatientOutBoundSender.
- 6. In the JNDI Name field, type jms/PatientOutBoundSender.
- 7. Make sure that the XA Connection Factory Enabled check box is selected.
- 8. Click Next
- **9.** In the Target field, retain the default server instance, which is exampleServer, and click **Finish**.

If you are deploying on a Clustered environment, select the appropriate target server with the cluster environment.

## To Create JMS Topic

- 1. On the left panel, under Domain Structure, expand **Services**, click **Messaging**, and then choose **JMS Modules**.
- **2.** In the right panel, choose the JMS Module you created (in the example, **PatientJMSModule**) from the table of JMS Modules.

Settings for PatientJMSModule appears in the right panel with a Summary of Resources table.

| Figure 2–7 | JMS Module | Panel - S | ummary of | Resources |
|------------|------------|-----------|-----------|-----------|
|------------|------------|-----------|-----------|-----------|

| onfiguration St<br>This page displays g<br>resources and acces                                                     | ubdeployments<br>general informations are existing resources | Targets                                                                                                    | Security                                                 | Notes                                                         |                                                                                                    |                                                                              |                                                         |
|----------------------------------------------------------------------------------------------------|--------------------------------------------------------------|----------------------------------------------------------------------------------------------------|----------------------------------------------------------|---------------------------------------------------------------|----------------------------------------------------------------------------------------------------|------------------------------------------------------------------------------|---------------------------------------------------------|
| This page displays g<br>resources and acces                                                                        | general informati<br>ss existing resou                       |                                                                                                    |                                                          |                                                               |                                                                                                    |                                                                              |                                                         |
|                                                                                                    |                                                              | on about a .<br>rces.                                                                                                    | IMS system                                               | module and its r                                              | esources. It also allows y                                                                                                    | ou to configure                                                              | new                                                     |
| ame:                                                                                                    | Pa                                                           | atientJMSM                                                                                                    | odule                                                    |                                                               | The name of this JMS sy<br>Info                                                                                                | stem module.                                                                 | More                                                    |
| escriptor File Nar                                                                                                 | me: jn                                                       | s/patientjm                                                                                                    | smodule-jm                                               | s.xml                                                         | The name of the JMS mo<br>file. More Info                                                                                      | odule descriptor                                                             |                                                         |
| servers, and store-                                                                                                | and-forward par                                              | irces that h<br>MS templat<br>ameters.                                                                                                    | ave been o<br>es, destinat                               | eated for this JN<br>ion sort keys, de                        | 15 system module, includi<br>stination quota, distribut                                                                        | ng queue and to<br>ed destinations,                                          | opic<br>, foreigi                                       |
| servers, and store-<br>Eustomize this ta<br>Summary of Reso                                                        | and-forward para<br>able                                     | irces that h<br>MS templat<br>ameters.                                                                                                    | ave been or<br>es, destinat                              | eated for this Jh<br>ion sort keys, de                        | ts system module, includi<br>Istination quota, distribut                                                                       | ng queue and tr<br>ed destinations;                                          | opic<br>, foreigr                                       |
| customize this to<br>customize this to<br>ummary of Reso<br>New Delete                                             | able                                                         | irces that h<br>IMS templat<br>ameters.                                                                                                    | ave been or<br>es, destinat                              | eated for this Jh<br>ion sort keys, de                        | ts system module, includi<br>istination quota, distribut<br>Showing 1 t                                                        | ng queue and tr<br>ed destinations,<br>to 3 of 3 Previo                      | opic<br>, foreig<br>ous   Ne                            |
| ervers, and store-<br>Customize this ta<br>ummary of Reso<br>New Delete<br>Name 🗞                                  | ction factories, 1<br>and-forward par<br>able<br>purces      | ype                                                                                                    | ave been or<br>es, destinat<br>JNDI Name                 | eated for this Jh<br>ion sort keys, de                        | System module, includi<br>estination quota, distribut<br>Showing 1 t<br>Subdeployment                                          | ng queue and tr<br>ed destinations,<br>to 3 of 3 Previo                      | opic<br>, foreig<br>ous   Ne<br>ts                      |
| Eustomize this ta<br>ummary of Reso<br>New Delete<br>Name &<br>PatientOutBou                                       | able aurces                                                  | ype<br>onnection<br>actory                                                                                                    | ave been or<br>es, destinat<br>JNDI Name<br>(ms/Patient) | eated for this Jh<br>ion sort keys, de<br>e<br>DutBoundSender | Showing 1 t Showing 1 t Default Targetting                                                                                     | ng queue and tr<br>ed destinations,<br>to 3 of 3 Previo<br>Target<br>AdminSi | opic<br>, Foreig<br>ous   Ni<br>ts<br>erver             |
| Eustomize this ta<br>Eustomize this ta<br>Summary of Reso<br>New Delete<br>Name @<br>PatientOutBou<br>PatientTopic | able surces                                                  | ype<br>mection<br>ype<br>princetion<br>sctory<br>spic<br>ypic<br>ypic | JNDI Name<br>ims/Patient/C                               | eated for this Jh<br>ion sort keys, de<br>e<br>DutBoundSender | Sisystem module, includie<br>estination quota, distribut<br>Showing 1 t<br>Subdeployment<br>Default Targetting<br>PatientTopic | o 3 of 3 Previo<br>Targel<br>AdminSi<br>Patient:                             | opic<br>, foreigi<br>ous   Ne<br>ts<br>erver<br>JMSServ |

3. In the Summary of Resources table, click New, select Topic, and then click Next.

If you are deploying on a Clustered environment, select DistributedTopic.

The Create a New JMS System Module Resource panel appears on the right side of the window. Use this panel to set the properties that identify the new topic.

- 4. In the Name field, under JMS Destination Properties, type *mpi\_application\_name*Topic (for example, PatientTopic).
- 5. Set jms/PatientTopic as the JNDI Name and click Next.

The Create a New JMS System Module Resource page appears in the right panel. Use this page to set the properties that will be used to target your new JMS system module resource.

- **6.** In the Subdeployments drop-down list, select the topic name you just created (for example, Patient Topic) and click **Create a New Subdeployment**.
- 7. In the Subdeployment Name field, type *mpi\_application\_name*Topic (for example, PatientTopic), and click **OK**.
- **8.** In the Targets table of JMS Servers, select *mpi\_application\_name***JMSServer** (for example, **PatientJMSServer**).
- 9. Click Finish.

## To Create PixUpdateNotificationTopic

1. In the Summary of Resources table (see Figure 2–8), click New, select Topic, and then click Next.

The Create a New JMS System Module Resource panel appears on the right side of the window. Use this panel to set the properties that identify the new topic.

- 2. In the Name field, under JMS Destination Properties, type *name*Topic (for example, PixUpdateNotificationTopic).
- 3. Set jms/PixUpdateNotificationTopic as the JNDI Name and click Next.

The Create a New JMS System Module Resource page appears in the right panel. Use this page to set the properties that will be used to target your new JMS system module resource.

- **4.** In the Subdeployments drop-down list, select the topic name you just created (for example, PixUpdateNotification Topic) and click **Create a New Subdeployment**.
- 5. In the Subdeployment Name field, type *name*Topic (for example, PixUpdateNotificationTopic), and click OK.
- 6. In the Targets table of JMS Servers, select *name*JMSServer (for example, PatientJMSServer).
- 7. Click Finish.

## Creating JDBC Data Resources for an MPI Application Project

This section provides instructions for creating the JDBC data resources and defining the JDBC connections for an MPI Application Project.

### To Create JDBC Data Resources for an MPI Application Project for MySQL

 For instructions on how to start and stop your Oracle WebLogic Server, see Starting and Stopping Servers: Quick Reference at http://download.oracle.com/docs/cd/E14571\_01/wls.htm.

- 2. Launch the Oracle WebLogic Server Administration Console.
- Log in using the default user Name (weblogic) and Password (welcome1).
   The Oracle WebLogic Administration Console appears.
- **4.** On the left panel, under Domain Structure, expand **Services**, and then choose **Data Sources**.

#### Figure 2–8 WebLogic Administration Console - Summary of JDBC Data Sources

|                                                                                                    | Administration Console                                                                                                    | Q                                                                                                    |
|----------------------------------------------------------------------------------------------------|----------------------------------------------------------------------------------------------------|----------------------------------------------------------------------------------------------------|
| Change Center                                                                                                    | 🚹 Home Log Out Preferences 🔤 Record Help                                                                                                    | Q                                                                                                    |
| View changes and restarts                                                                                                    | Welcome, weblogic                                                                                                    | Connected to: base_domain                                                                                         |
| Configuration editing is enabled. Future<br>changes will automatically be activated as you<br>modify, add or delete items in this domain. | Home >Patient/JMSModule >Summary of Security Realms >myrealm >U<br>Groups >MasterIndex.WSUser >Summary of Security Realms >myrealm<br>Groups >midm >S <b>ummary of JDBC Data Sources</b>                                                                                                    | sers and<br>1 >Users and                                                                                          |
| Domain Structure                                                                                                    | Summary of JDBC Data Sources                                                                                                    |                                                                                                    |
| base domain                                                                                                    | Configuration Monitoring                                                                                                    |                                                                                                    |
|                                                                                                    | A JDBC data source is an object bound to the JNDI tree that provi<br>connectivity through a pool of JDBC connections. Applications can<br>the JNDI tree and then borrow a database connection from a data<br>This page summarizes the JDBC data source objects that have bee<br>Customize this table<br>Data Sources (Filtered - More Columns Exist) | ides database<br>look up a data source on<br>a source.<br>en created in this domain.<br>to 4 of 4 Previous   Next |
| How do I                                                                                                    | 📃 Name 🐵 🛛 Type 🛛 JNDI Name                                                                                                    | Targets                                                                                                    |
| Curtary Chatura                                                                                                    | PatientDataSource Generic jdbc/PatientDataSou                                                                                                    | urce AdminServer                                                                                                  |
| System Status                                                                                                    | PatientSequenceDataSource Generic jdbc/PatientSequenceDataSource                                                                                                    | ceDataSource AdminServer                                                                                          |
|                                                                                                    | PIMPendingLinksDataSource Generic jdbc/PIMPendingLink                                                                                                    | «DataSource AdminServer                                                                                           |
|                                                                                                    | PIXDomainLUDataSource Generic jdbc/PIXDomainLUDa                                                                                                    | ataSource AdminServer                                                                                             |
|                                                                                                    | New Delete Showing 1                                                                                                    | to 4 of 4 Previous   Next                                                                                         |
|                                                                                                    | <                                                                                                    | >                                                                                                    |

A Summary of JDBC Data Sources appears in the right panel.

**5.** To create a new JDBC Data Source click **New** at the bottom of the right panel and select **Generic Data Source** from the drop down list.

Settings for a new JDBC Data Source appears in the right panel of the page. It is here that you will create a new JDBC Data Source.

| reate a New JDBC Da                                 | ita Source                                                   |
|-----------------------------------------------------|--------------------------------------------------------------|
| Back Next Finish                                    | Cancel                                                       |
| JDBC Data Source                                    | Properties                                                   |
| The following propertie<br>Indicates required field | es will be used to identify your new JDBC data source.<br>ds |
| What would you like to                              | name your new JDBC data source?                              |
| 街 * Name:                                           | JDBC Data Source-0                                           |
| 授 JNDI Name:                                        |                                                              |
| What database type we                               | ould you like to select?                                     |
| Database Type:                                      | Oracle 💌                                                     |
|                                                     |                                                              |

#### Figure 2–9 Create a New JDBC Data Source Panel

6. In the Name field, type *mpi\_application\_name*DataSource.

The name you enter here will propagate elsewhere, and it must be the mpi application name that you have already created (for example, PersonDataSource).

7. In the JNDI Name field, type jdbc/mpi\_application\_nameDataSource.

Use the name you entered in step 6 here (for example, jdbc/PersonDataSource).

- **8.** In the Database Type drop-down list, choose the appropriate type (for example: **MySQL**) and click **Next**.
- **9.** In the Database Driver drop-down list, choose the appropriate driver; for example: **MySQL's Driver (Type 4) Versions:using com.mysql.jdbc.Driver**, and click Next.
- 10. Make sure that your data source supports Global Transactions.
  - At this step, for MySQL *only*, select Emulate Two-Phase Commit.
- 11. Click Next.

Connection Properties appears on the Create a New JDBC Data Source panel. Use it to define the connection properties.

| Back Next Finish Ca                   | cel .                                           |  |
|---------------------------------------|-------------------------------------------------|--|
| Connection Properties                 |                                                 |  |
| Define Connection Properties.         |                                                 |  |
| What is the name of database you we   | Id like to connect to?                          |  |
| Database Name:                        | Person                                          |  |
| What is the name or IP address of the | tatabase server?                                |  |
| Host Name:                            | localhost                                       |  |
| What is the port on the database serv | used to connect to the database?                |  |
| Port:                                 | 3306                                            |  |
| What database account user name d     | you want to use to create database connections? |  |
| Database User Name:                   | root                                            |  |
| What is the database account passw    | d to use to create database connections?        |  |
| Password:                             | •••••                                           |  |
| Confirm Password:                     | •••••                                           |  |
|                                       |                                                 |  |

Figure 2–10 Create a New JDBC Data Source Panel - Connection Properties

- **12.** In the Database Name field, type a name for the database to which you want to connect (for example: Person).
- **13.** In the Host Name field, type the name or the IP address of the database server (for example: localhost).
- **14.** In the Port field, type the port on the database server that is used to connect to the database (for example: 3306).
- **15.** In the Database User Name field, type the database account user name you want to use to create database connections (for example: person).
- **16.** In the Password field, type a password for your database account to use to create database connections.
- **17.** In the Confirm Password field, re-type the password to confirm it.
- 18. Click Next.

The Settings for PersonDataSource page appears in the right panel.

**19.** Click **Test Configuration**, and if successful click **Next**.

**Note:** If it fails, check the above steps.

Select Targets appears on the Create a New JDBC Data Source page in the right panel. Here you select one or more targets to deploy the new JDBC data source.

20. In the Servers check list, select one or more target servers and click Finish.

If you are deploying on a Clustered environment, select the appropriate target server with the cluster environment.

**Note:** If you do not select a target, the data source will be created but not deployed. You will need to deploy the data source at a later time.

**21.** Repeat the above steps to create jdbc/PersonSequenceDataSource.

#### To Create JDBC Data Resources for an MPI Application Project for Oracle

- For instructions on how to start and stop your Oracle WebLogic Server, see Starting and Stopping Servers: Quick Reference at http://download.oracle.com/docs/cd/E14571\_01/wls.htm.
- 2. Launch the Oracle WebLogic Server Administration Console.
- 3. Log in using the default user Name (weblogic) and Password (welcome1).

The Oracle WebLogic Administration Console appears.

**4.** On the left panel, under Domain Structure, expand **Services**, click **JDBC**, and then choose **Data Sources**.

A Summary of JDBC Data Sources appears in the right panel.

**5.** To create a new JDBC Data Source click **New** at the bottom of the right panel and select **Generic Data Source** from the drop down list.

Settings for a new JDBC Data Source appears in the right panel of the page. It is here that you will create a new JDBC Data Source.

6. In the Name field, type *mpi\_application\_name*DataSource.

The name you enter here will propagate elsewhere, and it must be the mpi application name that you have already created (for example, PersonDataSource).

7. In the JNDI Name field, type jdbc/object\_nameDataSource.

Use the name you entered in step 6 here (for example, jdbc/PersonDataSource).

- **8.** In the Database Type drop-down list, choose the appropriate type (for example: **Oracle**) and click **Next**.
- **9.** In the Database Driver drop-down list, choose the appropriate driver; for example: **Oracle's Driver (Thin XA) for Instance Connections; Versions: 9.0.1 and later**.
- 10. Click Next.

Transaction Options appear on the page.

11. Click Next.

Connection Properties appears on the Create a New JDBC Data Source panel. Use it to define the connection properties.

- **12.** In the Database Name field, type a name for the database to which you want to connect (for example: Person).
- **13.** In the Host Name field, type the name or the IP address of the database server (for example: localhost).
- **14.** In the Port field, type the port on the database server that is used to connect to the database (for example: 1521).
- **15.** In the Database User Name field, type the database account user name you want to use to create database connections (for example: person).
- **16.** In the Password field, type a password for your database account to use to create database connections.
- **17.** In the Confirm Password field, re-type the password to confirm it.
- 18. Click Next.

The Settings for PersonDataSource page appears in the right panel.

19. Click Test Configuration, and if successful click Next.

**Note:** If it fails, check the above steps.

Select Targets appears on the Create a New JDBC Data Source page in the right panel. Here you select one or more targets to deploy the new JDBC data source.

20. In the Servers check list, select one or more target servers and click Finish.

If you are deploying on a Clustered environment, select the appropriate target server with the cluster environment.

**Note:** If you do not select a target, the data source will be created but not deployed. You will need to deploy the data source at a later time.

**21.** Repeat the above steps to create jdbc/PersonSequenceDataSource.

## **Creating JMS Resources for an MPI Application Project**

JMS servers act as management containers for the queues and topics in the JMS modules that are targeted to them.

The following procedure includes instructions for creating JMS resources, which includes a:

- JMS Server
- JMS Module
- JMS Connection Factory in the specific JMS Module
- JMS Topic in the specific JMS Module

#### To Create JMS Server

1. On the left panel, under Domain Structure, expand **Services**, click **Messaging**, and then choose **JMS Servers**.

A Summary of JMS Servers appears in the right panel. It includes a table that summarizes the JMS servers that have been created in the current WebLogic Server domain.

| TWC conversions the propagament containers for the queries and tanks in TWC modules that are treated to them |                                                                                      |                  |                   |                 |        |
|----------------------------------------------------------------------------------------------------|--------------------------------------------------------------------------------------|------------------|-------------------|-----------------|--------|
| und servers act as management containers for the queues and topics in JMS modules that are targeted to them. |                                                                                      |                  |                   |                 |        |
| This page summarizes the JMS servers that have been created in the current WebLogic Server domain.           |                                                                                      |                  |                   |                 |        |
| Custo                                                                                                    | omize this table                                                                     |                  |                   |                 |        |
| JMS S                                                                                                    | ervers (Filtered - More (                                                            | olumns Exist)    |                   |                 |        |
| New Delete Showing 1 to 4 of 4 Previous   N                                                                  |                                                                                      |                  |                   | 4 Previous   Ne |        |
|                                                                                                    | Name ↔         Persistent Store         Target         Current Server         Health |                  |                   |                 | Health |
|                                                                                                    | CompanyJMSServer                                                                     |                  | examplesServer    | examplesServer  | 🖋 ок   |
|                                                                                                    | examplesJMSServer                                                                    | exampleJDBCStore | examplesServer    | examplesServer  | 🖋 ок   |
|                                                                                                    |                                                                                      |                  | ever meles Conver | examplesServer  | 🖋 ОК   |
|                                                                                                    | PersonJMSServer                                                                      |                  | examplesserver    |                 |        |
|                                                                                                    | PersonJMSServer<br>WseeJMSServer                                                     | WseeFileStore    | examplesServer    | examplesServer  | 🖋 ок   |

Figure 2–11 Summary of JMS Servers Panel

2. In the table of previously created JMS Servers, click New.

The Create a New JMS Server panel appears.

Figure 2–12 Create a New JMS Server Panel

| Create a New JMS Ser        | ver                                              |  |  |  |  |
|-----------------------------|--------------------------------------------------|--|--|--|--|
| Back Next Finish            | Cancel                                           |  |  |  |  |
| JMS Server Properties       |                                                  |  |  |  |  |
| The following propertie     | s will be used to identify your new JMS Server.  |  |  |  |  |
| * Indicates required fields | S                                                |  |  |  |  |
| What would you like to n    | What would you like to name your new JMS Server? |  |  |  |  |
| 🚯 * Name:                   | PersonJMSServer                                  |  |  |  |  |
| Specify persistent store    | for the new JMS Server.                          |  |  |  |  |
| Persistent Store:           | (none) Create a New Store                        |  |  |  |  |
| Back Next Finish            | Cancel                                           |  |  |  |  |

3. In the Name field, type the name for your new JMS Server.

**Note:** This name already exists in the table of previously created JMS Servers (in the example, **PersonJMSServer**).

4. Click Next.

Select targets appears in the right panel under Create a New JMS Server.

**5.** From the Target drop-down list select a target server instance or migratable target on which you want to deploy the JMS Server.

If you are deploying on a Clustered environment, select the appropriate target server with the cluster environment.

```
Note: The default server instance is exampleServer.
```

6. Click Finish.

#### To Create JMS Module

1. On the left panel, under Domain Structure, expand **Services**, click **Messaging**, and then choose **JMS Modules**.

The JMS Modules panel appears.

Figure 2–13 JMS Modules Panel - JMS Modules Table

| 4C | JMS Modules                                                                                                    |                  |                                     |  |  |  |
|----|----------------------------------------------------------------------------------------------------|------------------|-------------------------------------|--|--|--|
|    | JMS system resources are configured and stored as modules similar to standard J2EE modules. Such resources include queues, topics, connection factories,<br>templates, destination keys, quota, distributed queues, distributed topics, foreign servers, and JMS store-and-forward (SAF) parameters. You can<br>administratively configure and manage JMS system modules as global system resources.<br>This page summarizes the JMS system modules that have been created for this domain. |                  |                                     |  |  |  |
| D  | Custo                                                                                                    | mize this table  |                                     |  |  |  |
|    | <b>ЭМS</b> М                                                                                                    | odules           |                                     |  |  |  |
|    | New                                                                                                    | Delete           | Showing 1 to 3 of 3 Previous   Next |  |  |  |
|    |                                                                                                    | Name 🗞           | Туре                                |  |  |  |
|    |                                                                                                    | CompanyJMSModule | System                              |  |  |  |
|    |                                                                                                    | examples-jms     | System                              |  |  |  |
|    |                                                                                                    | PersonJMSModule  | System                              |  |  |  |
|    | New                                                                                                    | Delete           | Showing 1 to 3 of 3 Previous   Next |  |  |  |

2. In the JMS Modules table, click New to add a new JMS Module.

The Create JMS System Module panel appears.

**3.** In the Name field, type the new JMS Module name (for example, *mpi\_applicationNameJMSModule*).

**Note:** Again, remain consistent to the name chosen for the JDBC Data Source and the JMS Server (in the previous examples the key word was "Person," making this name **PersonJMSModule**).

4. Click Next.

Targets appears in the right panel under Create a New JMS System Module.

**5.** In the Servers area, select the server or cluster on which you want to deploy this JMS system module.

If you are deploying on a Clustered environment, select the appropriate target server with the cluster environment.

**Note:** Retain the default, examplesServer.

6. Click Finish.

#### To Create JMS Connection Factory

- 1. On the left panel, under Domain Structure, expand **Services**, click **Messaging**, and then choose **JMS Modules**.
- **2.** Choose the JMS Module (in the example, **PersonJMSModule**) from the table of JMS Modules.

The Settings for PersonJMSModule page appears in the right panel.

- 3. In the Summary of Resources table, click New.
- 4. Under the Type column in the Summary of Resources table choose **Connection Factory** and click **Next**.

Another panel of Create a New JMS System Module Resource appears.

- 5. In the Name field, type PersonOutBoundSender.
- 6. In the JNDI Name field, type jms/mpi\_application\_nameOutBoundSender.
- 7. Make sure that the XA Connection Factory Enabled check box is selected.
- 8. Click Next
- **9.** In the Target field, retain the default server instance, which is exampleServer, and click **Finish**.

If you are deploying on a Clustered environment, select the appropriate target server with the cluster environment.

#### To Create JMS Topic

- 1. On the left panel, under Domain Structure, expand **Services**, click **Messaging**, and then choose **JMS Modules**.
- **2.** In the right panel, choose the JMS Module you created (in the example, **PersonJMSModule**) from the table of JMS Modules.

Settings for PersonJMSModule appears in the right panel with a Summary of Resources table.

| onfiguration                                                      | Subdeployments                                                               | Targets                     | Security                        | Notes                  |                                                                                                    |                                                                                                    |                                                                        |  |  |
|-------------------------------------------------------------------|------------------------------------------------------------------------------|-----------------------------|---------------------------------|------------------------|----------------------------------------------------------------------------------------------------|----------------------------------------------------------------------------------------------------|------------------------------------------------------------------------|--|--|
| This page displa                                                  | ys general informatio                                                        | on about a :                | JMS system r                    | nodule ar              | nd its resources. It also allows you to                                                                                  | configure new resources and                                                                            | access existing resour                                                 |  |  |
| lame:                                                             |                                                                              | PersonJMSModule             |                                 |                        | The nar                                                                                                    | The name of this JMS system module. More Info<br>The name of the JMS module descriptor file. More Info |                                                                        |  |  |
| escriptor File                                                    | Name:                                                                        |                             |                                 |                        | s.xml The nar                                                                                                    |                                                                                                    |                                                                        |  |  |
| Customize th                                                      | anzes the JMS resou<br>nation sort keys, de<br>is table                      | rces that na                | ave been cre<br>iota, distribui | ated for<br>ted desti  | this JMS system module, including que<br>nations, foreign servers, and store-ar                                          | eue and topic destinations, co<br>id-forward parameters.                                               | onnection factories, JM                                                |  |  |
| Customize th<br>Summary of R                                      | anzes the JMS resounation sort keys, de                                      | rces that n<br>stination qu | ave been cre<br>iota, distribui | ated for               | this JMS system module, including qua<br>nations, foreign servers, and store-ar                                          | ue and topic destinations, co<br>d-forward parameters.<br>Showing                                      | onnection factories, JM<br>1 to 2 of 2 Previous                        |  |  |
| Customize th<br>Summary of R<br>New Delete                        | stable                                                                       | Type                        | ave been cre<br>lota, distribut | eated for              | this IMS system module, including que<br>nations, foreign servers, and store-ar                                          | showing                                                                                                | nnection factories, JM<br>1 to 2 of 2 Previous  <br>Targets            |  |  |
| Customize th<br>isummary of R<br>New, Delete<br>Name «<br>PersonC | anzes the Jin's resounation sort keys, de s table esources                   | Type<br>Conne               | ave been cre<br>lota, distribut | eated for<br>ted desti | this JMS system module, including quanations, foreign servers, and store-an<br>JNDI Name<br>jms/PersonOutBoundSender     | showing Subdeployment Default Targetting                                                               | 1 to 2 of 2 Previous  <br>Targets<br>examplesServer                    |  |  |
| Customize th<br>Summary of R<br>New Delete<br>PersonC<br>PersonC  | anzes the JMS resounation sort keys, de s table esources utBoundSender appic | Type<br>Conne<br>Topic      | ection Factor                   | eated for<br>ted desti | this JMS system module, including que<br>nations, foreign servers, and store-ar<br>JNDI Name<br>jms/PersonOutBoundSender | showing Subdeployment Default Targetting PersonTopic                                                   | 1 to 2 of 2 Previous  <br>Targets<br>examplesServer<br>PersonJMSServer |  |  |

Figure 2–14 Settings for PersonJMSModule Panel - Summary of Resources Table

3. In the Summary of Resources table, click New, select Topic, and then click Next.

The Create a New JMS System Module Resource panel appears on the right side of the window. Use this panel to set the properties that identify the new topic.

- 4. In the Name field, under JMS Destination Properties, type *mpi\_application\_name*Topic (for example, PersonTopic).
- 5. Set jms/PersonTopic as the JNDI Name and click Next.

The Create a New JMS System Module Resource page appears in the right panel. Use this page to set the properties that will be used to target your new JMS system module resource.

- 6. In the Subdeployments drop-down list, select the topic name you just created (for example, PersonTopic) and click Create a New Subdeployment.
- 7. In the Subdeployment Name field, type *mpi\_application\_name*Topic (for example, PersonTopic), and click **OK**.
- **8.** In the Targets table of JMS Servers, select *mpi\_application\_name*JMSServer (for example, **PersonJMSServer**).

If you are deploying on a Clustered environment, select the appropriate target server with the cluster environment.

9. Click Finish.

## Setting Up the User

In this step you create the MasterIndex.Admin and Administrator groups, and then create a new user within the two groups.

- 1. On the left panel, under Domain Structure, expand **Services**, and then choose **Security Realms**.
- **2.** In the table on the Summary of Security Realms panel, click **myrealm**, which is the name of the realm.

The Settings for myrealm panel appears.

| onfiguration                           | Users and Groups                                   | Roles and Policies                               | Credential Mappings                                | Providers                            | Migration                                                                                                    |                                                                                                    |  |  |
|----------------------------------------|----------------------------------------------------|--------------------------------------------------|----------------------------------------------------|--------------------------------------|----------------------------------------------------------------------------------------------------|----------------------------------------------------------------------------------------------------|--|--|
| General RDE                            | IMS Security Store                                 | User Lockout Perf                                | formance                                           |                                      |                                                                                                    |                                                                                                    |  |  |
| Save                                   |                                                    |                                                  |                                                    |                                      |                                                                                                    |                                                                                                    |  |  |
| Use this page to                       | configure the gener                                | al behavior of this se                           | curity realm.                                      |                                      |                                                                                                    |                                                                                                    |  |  |
| Note:<br>If you a<br>model.<br>disable | are implementing secu<br>Other WebLogic Serv<br>d. | urity using JACC (Java<br>ver models are not ava | a Authorization Contra<br>ailable and the security | ct for Containe<br>/ functions for \ | rs as defined<br>Web application                                                                                                    | in JSR 115), you must use the DD Only security<br>ons and EJBs in the Administration Console are                                                                                                    |  |  |
| lame:                                  |                                                    | myrealm                                          |                                                    |                                      | The name                                                                                                    | of this security realm. More Info                                                                                                    |  |  |
| 🗄 Security M                           | odel Default:                                      | DD Only                                          |                                                    | •                                    | Specifies<br>that are s<br>default du                                                                                                    | the default security model for Web applications or EJ<br>secured by this security realm. You can override this<br>uring deployment. More Info                                                                                             |  |  |
|                                        | ned Role Mapping                                   | Enabled                                          |                                                    |                                      | Determine<br>Web appl<br>only for V<br>security n<br>descriptor                                                                                                    | es how the role mappings in the Enterprise Application<br>ication, and EJB containers interact. This setting is va<br>Veb applications and EJBs that use the Advanced<br>ordel and that initialize roles from deployment<br>rs. More Info |  |  |
| 🕑 街 Combi                              |                                                    |                                                  |                                                    |                                      | Configures the WebLogic Server MBean servers to use the<br>security realm's Authorization providers to determine whether<br>JMX dient has permission to access an MBean attribute or invo<br>an MBean operation. More Info |                                                                                                    |  |  |
| ✓ 個日 Combi □ 個日 Use Au                 | uthorization Provid                                | ders to Protect JM                               | X Access                                           |                                      | Configure<br>security r<br>JMX dient<br>an MBear                                                                                                    | is the WebLogic Server MBean servers to use the<br>ealm's Authorization providers to determine whethe<br>thas permission to access an MBean attribute or invi-<br>operation. More Info                                                    |  |  |

Figure 2–15 Settings for myrealm Panel

- 3. Select the Users and Groups tab and then click Groups.
- 4. In the Groups table, click New.
- 5. In the Name field, type MasterIndex. Admin and click OK.
- **6.** In the Groups table, click **New**.
- 7. In the Name field, type Administrator and click OK.
- 8. On the Settings for myrealm panel, select Users and Groups and then Users.
- 9. In the Users table, click New.
- **10.** Type a name and a password for the new user you are creating and click **OK**.
- 11. Select User Group.
- To add the two groups you created to the user you created, from the Available list, drag MasterIndex.Admin to the Chosen list, and then drag Administrator to the Chosen list.
- **13.** Add the user **MasterIndex.WSUser** and then add the **MasterIndex.Admin** group for it.

**Note:** See Oracle Healthcare Master Person Index User's Guide.

# Using MPI and IHE Profile Applications on WebLogic

This chapter provides procedures that explain how to deploy and run an MPI Application or an IHE Profile Application on an Oracle WebLogic Server.

This chapter includes the following section:

- Deploying and Running Applications on Oracle WebLogic Server on page 1
- Web Layer Separation for OHMPI on page 3
- WebLogic Clustering on page 4

# Deploying and Running Applications on Oracle WebLogic Server

This procedure leads you through the steps to deploy and run an IHE Profiles Application and an MPI Application on Oracle WebLogic Server.

# To Deploy and Run Applications on an Oracle WebLogic Server

The procedure is the same for an IHE Profiles Application and an MPI Application, except step 7, and the differences are pointed out.

1. On the left panel of the WebLogic Server Administration Console, under Domain Structure, select Environment and then choose Deployments.

The Summary of Deployments panel appears.

2. On the right side of the panel under Deployments, click Install.

A Summary of Deployments panel with a Deployments table containing a list of EAR files appears.

| Figure 3–1 | Summary of Dep | oloyments Pane | l - Deployments | Table |
|------------|----------------|----------------|-----------------|-------|
|------------|----------------|----------------|-----------------|-------|

| jummary of Deployments                                                                                                    |                                                                                          |  |        |        |                        |                  |  |  |
|----------------------------------------------------------------------------------------------------|------------------------------------------------------------------------------------------|--|--------|--------|------------------------|------------------|--|--|
| Contro                                                                                                    | Monitoring                                                                               |  |        |        |                        |                  |  |  |
| This page displays a list of Java EE applications and stand-alone application modules that have been installed to this domain. Installed applications and modules can be started, stopped, updated (redeployed), or deleted from the domain by first selecting the application name and using the controls on this page. To install a new application or module for deployment to targets in this domain, click the Install button. |                                                                                          |  |        |        |                        |                  |  |  |
| Custo                                                                                                    | mize this table                                                                          |  |        |        |                        |                  |  |  |
| Deploy                                                                                                    | ments                                                                                    |  |        |        |                        |                  |  |  |
| Instal                                                                                                    | Install Update Delete Start Stop Showing 1 to 10 of 15 Previous Next                     |  |        |        |                        |                  |  |  |
|                                                                                                    | Name 🗠                                                                                   |  | State  | Health | Туре                   | Deployment Order |  |  |
|                                                                                                    | napache_xbean.jar                                                                        |  | Active |        | Library                | 100              |  |  |
|                                                                                                    | 🗵 🗖 asyncServletEar                                                                      |  | Active | 🖋 ОК   | Enterprise Application | 100              |  |  |
|                                                                                                    | □     Image: Begin b20BeanMgedEar     Active     ✔ OK     Enterprise Application     100 |  |        |        |                        |                  |  |  |
|                                                                                                    | Enterprise Application 100                                                               |  |        |        |                        |                  |  |  |
|                                                                                                    | I dexamplesWebApp                                                                        |  |        | 🖋 ок   | Web Application        | 100              |  |  |
|                                                                                                    | € CoextServletAnnotationsEar                                                             |  | Active | 🖋 ок   | Enterprise Application | 100              |  |  |
|                                                                                                    |                                                                                          |  | Active | 🖋 ОК   | Enterprise Application | 100              |  |  |
|                                                                                                    | ⊞ ि jspSimpleTagEar                                                                      |  | Active | 🖋 ок   | Enterprise Application | 100              |  |  |
|                                                                                                    | B      mainWebApp                                                                        |  |        | 🖋 ок   | Web Application        | 100              |  |  |
|                                                                                                    | Library 100                                                                              |  |        |        |                        |                  |  |  |
| Instal                                                                                                    | Install Update Delete Start Stop Showing 1 to 10 of 15 Previous Next                     |  |        |        |                        |                  |  |  |

**3.** Locate your application EAR and click **Next** (in the procedures in Chapter 2, "Oracle WebLogic Server Configuration."

The Install Application Assistant page appears in the right panel.

4. Locate the deployment you want to install and prepare for deployment.

**Tip:** Select the file path that represent the application root directory, archive file, exploded archive directory, or application module descriptor that you want to install. You can also enter the path of the application directory or file in the Path field.

**Note:** Only valid file paths are displayed. If you cannot find your deployment files, upload your file(s) and/or confirm that your application contains the required deployment descriptors.

5. Click Next.

**Note:** When deploying an MPI EAR file through the WebLogic Admin Console, under Security make sure that you choose **DD Only**. If you choose one of the other options, you will not be able to log into the MIDM.

6. Click Finish.

- 7. Launch Master Index Data Manager (MIDM).
- 8. From a web browser, enter the following:
  - For IHE Profiles Application: http://localhost:7001/PatientMIDM
  - For MPI Application: http://localhost:7001/PersonMIDM

**Note:** The "Patient" portion of PatientMIDM or the "Person" portion of PersonMIDM is from the object name that you previously set. "Patient" is mandatory for an IHE Profiles while "Person" could be another object name.

**9.** Log in using your user name and password.

# Web Layer Separation for OHMPI

To separate the Web tier from the Business Logic tier, the MIDM UI layer is separated from the MIDM EJB layer. The MIDM UI layer and the MIDM EJB layer that are currently packaged into one EAR deployment package are broken down into individual WAR and EJB deployment packages.

Standalone WAR and EJB deployment packages are generated and these are setup on two different servers. The default EAR is also generated and is used for the consolidated deployment. The ohmpi-midm-connector.properties file is modified for setting up the WAR deployment to communicate with the EJB deployment.

To separate the web layer from the EJB layer:

- 1. Building the Project on page 3
- 2. Configuring the Application Server on page 3
- **3.** Configuring Connectivity on page 4
- 4. Deploying the Build on page 4

## **Building the Project**

- For a new project, two additional deployment packages (WAR and EJB) are available in the dist folder after you build the project.
  - WebLogic, <APP-NAME>-war.war and <APP-NAME>-ejb.ear
- For existing projects, execute the Clean Project and Generate Master Index files to update the project before building it.

## Configuring the Application Server

To configure the servers hosting the individual deployment packages:

- 1. Define users with the same username, password, and roles on both the servers.
- Define the JDBC Data Sources (<APP-NAME>DataSource and <APP-NAME>SequenceDataSource) on the server deploying the EJB component.
- **3.** Define the JMS Resource, <APP-NAME>OutBoundSender and <APP-NAME>Topic, on the server deploying the EJB component as well as on the server deploying the WAR component.

# **Configuring Connectivity**

- **1.** Create an ohmpi-midm-connector.properties file that defines the EJB connectivity information:
  - jndi-initial-context-factory-name=weblogic.jndi.WLInitialContextFactory
  - ohmpi-ejb-url=<remote-weblogic-provider-url> (For example: iiop://127.0.0.1:7001 or t3://127.0.0.1:7001)
  - username=<USERNAME defined during user setup>
  - password=<PASSWORD given during user setup>
- **2.** Drop this property file into <app-server-domain-config-directory>/ohmpi/ on the server for Web Layer deployment. For example:
  - WebLogic: user-projects/domains/<domain-name>/config/ohmpi/ohmpi-midm-conne ctor.properties

# **Deploying the Build**

Deploy the EJB and WAR package on the EJB Server and Web Server, respectively.

**Note:** The cross-server deployment is not supported. You must deploy both the UI and EJB deployment packages on the WebLogic Servers.

# WebLogic Clustering

To deploy MPI to a Clustered environment:

- 1. Create two clusters if you are using the web layer isolated environment.
- **2.** Configure the nodes as the Web servers are configured under one cluster, such as MIDM\_Web\_Cluster.
- **3.** Configure the nodes as the EJB servers are configured under one cluster, such as MIDM\_EJB\_Cluster.
- **4.** Deploy the JMS Resources on both the MIDM\_Web\_Cluster and MIDM\_EJB\_ Cluster.

Ensure that DistributeTopic is selected while creating the Topic JMS resource. See To Create JMS Topic on page 12.

- **5.** Deploy the JDBC Resources on MIDM\_EJB\_Cluster.
- **6.** Create the same username and password combination for users on the nodes for the WEB and EJB clusters within the security realm.
- 7. Deploy the Person-war.war on MIDM\_Web\_Cluster.
- **8.** Deploy the Person-ejb.ear on MIDM\_EJB\_Cluster.
- **9.** Set up a ProxyWebApp Web application on the Admin Server. To do so:
  - **a.** Create a ProxyWebApp Web Application in NetBeans for the WebLogic server with the folder structure as shown in Figure 3–2.

#### Figure 3–2 Folder Structure

```
    ProxyWebApp
    Web Pages
    WEB-INF
    WEB-INF
    Web.xml
    Weblogic.xml
    mindex.jsp
```

#### **b.** Modify the index.jsp file:

```
<?xml version="1.0" encoding="UTF-8"?>
```

```
<weblogic-web-app xmlns="http://www.bea.com/ns/weblogic/90">
        <context-root>/</context-root>
```

```
</weblogic-web-app>
```

**d.** Modify the web.xml file:

param-name as WebLogicCluster param-value as <Machine-A IP Address>:7003 | <Machine-B IP Address>:7003 The parameters includes all servers on which the web application are deployed.

```
<?xml version="1.0" encoding="UTF-8"?>
<web-app version="2.5" xmlns="http://java.sun.com/xml/ns/javaee"</pre>
xmlns:xsi="http://www.w3.org/2001/XMLSchema-instance"
xsi:schemaLocation="http://java.sun.com/xml/ns/javaee
http://java.sun.com/xml/ns/javaee/web-app_2_5.xsd">
<servlet>
 <servlet-name>HttpClusterServlet</servlet-name>
 <servlet-class>weblogic.servlet.proxy.HttpClusterServlet</servlet-class>
 <init-param>
  <param-name>WebLogicCluster</param-name>
  <param-value>10.178.187.164:7003 | 10.178.187.132:7003</param-value>
 </init-param>
 <init-param>
  <param-name>verbose</param-name>
  <param-value>true</param-value>
 </init-param>
 <init-param>
   <param-name>DebugConfigInfo</param-name>
   <param-value>ON</param-value>
 </init-param>
</servlet>
 <servlet-mapping>
 <servlet-name>HttpClusterServlet</servlet-name>
 <url-pattern>/</url-pattern>
</servlet-mapping>
```

```
<servlet-mapping>
<servlet-name>HttpClusterServlet</servlet-name>
 <url-pattern>*.jsp</url-pattern>
</servlet-mapping>
<servlet-mapping>
<servlet-name>HttpClusterServlet</servlet-name>
 <url-pattern>*.jspf</url-pattern>
</servlet-mapping>
<servlet-mapping>
 <servlet-name>HttpClusterServlet</servlet-name>
 <url-pattern>*.jsf</url-pattern>
</servlet-mapping>
<servlet-mapping>
<servlet-name>HttpClusterServlet</servlet-name>
<url-pattern>*.htm</url-pattern>
</servlet-mapping>
<servlet-mapping>
 <servlet-name>HttpClusterServlet</servlet-name>
 <url-pattern>*.html</url-pattern>
</servlet-mapping>
<servlet-mapping>
<servlet-name>HttpClusterServlet</servlet-name>
 <url-pattern>*.do</url-pattern>
</servlet-mapping>
<servlet-mapping>
 <servlet-name>HttpClusterServlet</servlet-name>
 <url-pattern>*.jpg</url-pattern>
</servlet-mapping>
<servlet-mapping>
<servlet-name>HttpClusterServlet</servlet-name>
 <url-pattern>*.gif</url-pattern>
</servlet-mapping>
<servlet-mapping>
<servlet-name>HttpClusterServlet</servlet-name>
 <url-pattern>*.css</url-pattern>
</servlet-mapping>
<servlet-mapping>
 <servlet-name>HttpClusterServlet</servlet-name>
 <url-pattern>*.js</url-pattern>
</servlet-mapping>
<servlet-mapping>
 <servlet-name>HttpClusterServlet</servlet-name>
<url-pattern>*.png</url-pattern>
</servlet-mapping>
<servlet-mapping>
 <servlet-name>HttpClusterServlet</servlet-name>
 <url-pattern>*.action</url-pattern>
</servlet-mapping>
```

</web-app>

- **10.** Deploy the ProxyWebApp Web application on the system acting as the LoadBalancer system.
- **11.** For EJB replication and fail-over, configure multiple EJB deployments in ohmpi-midm-connector.properties by setting the ohmpi-ejb-url as below:

ohmpi-ejb-url=t3://<ejb-server-1-IP>:<Port>,<ejb-server-2-IP>:Port where ejb-server-1 and ejb-server-2 are the servers on which the EJB is deployed.

**12.** In order to access the load balanced, replicated and the fail-over enabled MIDM application, access the MIDM application through the proxywebapp application.

If the ProxyWebApp Web application is deployed on the LoadBalancer server running on port 7001, then access the MIDM application using:

http://< LoadBalancer \_IP\_Address>:7001/<APP-NAME>MIDM/login.jsf